運転免許更新手続のオンライン予約受付について

O対象者

- 1 栃木県内居住者の方(高齢者は除く)
- 2 更新期間に入っている方

〇対象日 平日及び日曜日(土曜日、祝日、休日を除く。)

〇定員の上限(年末年始、大型連休、お盆期間中)
 平 日:400人
 日曜日:850人

※定員の上限は、更新者の混雑が生じないよう 調整しますので、ご理解をお願いします。

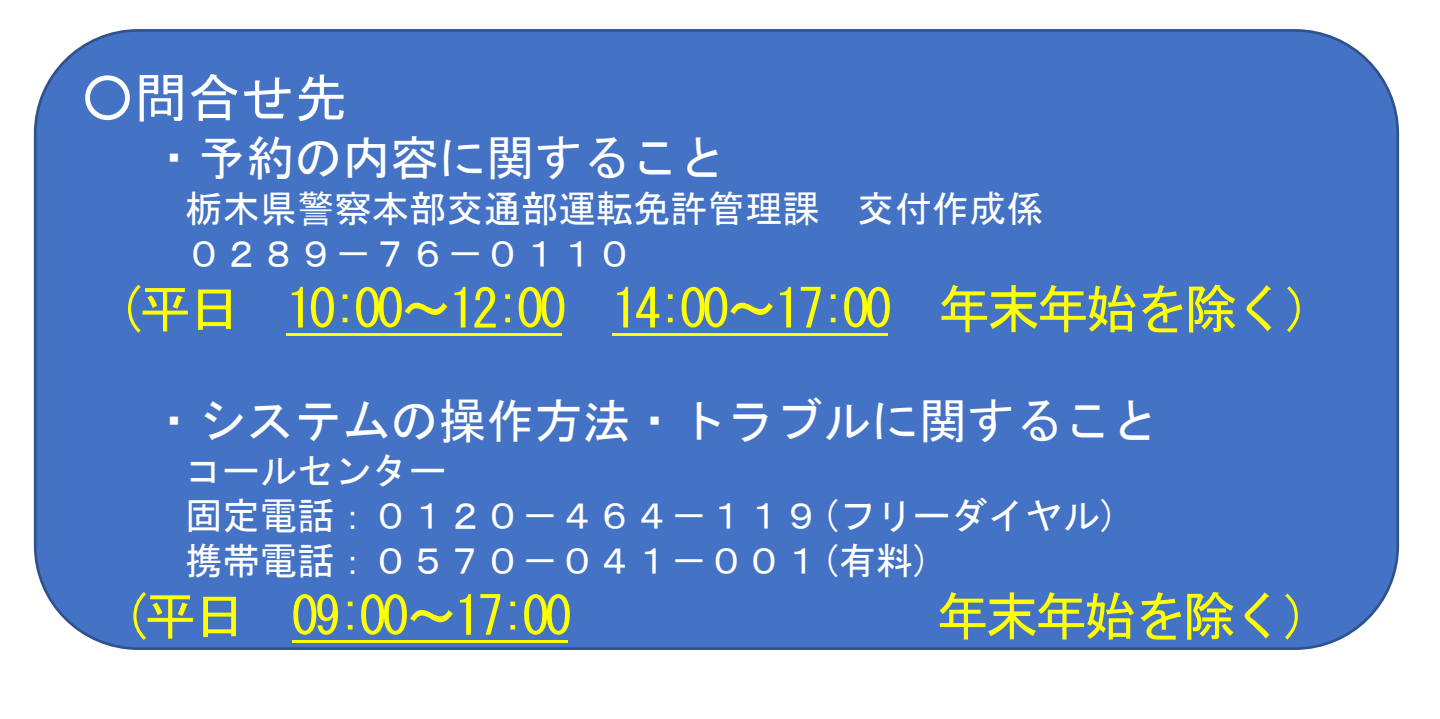

〇予約の流れ

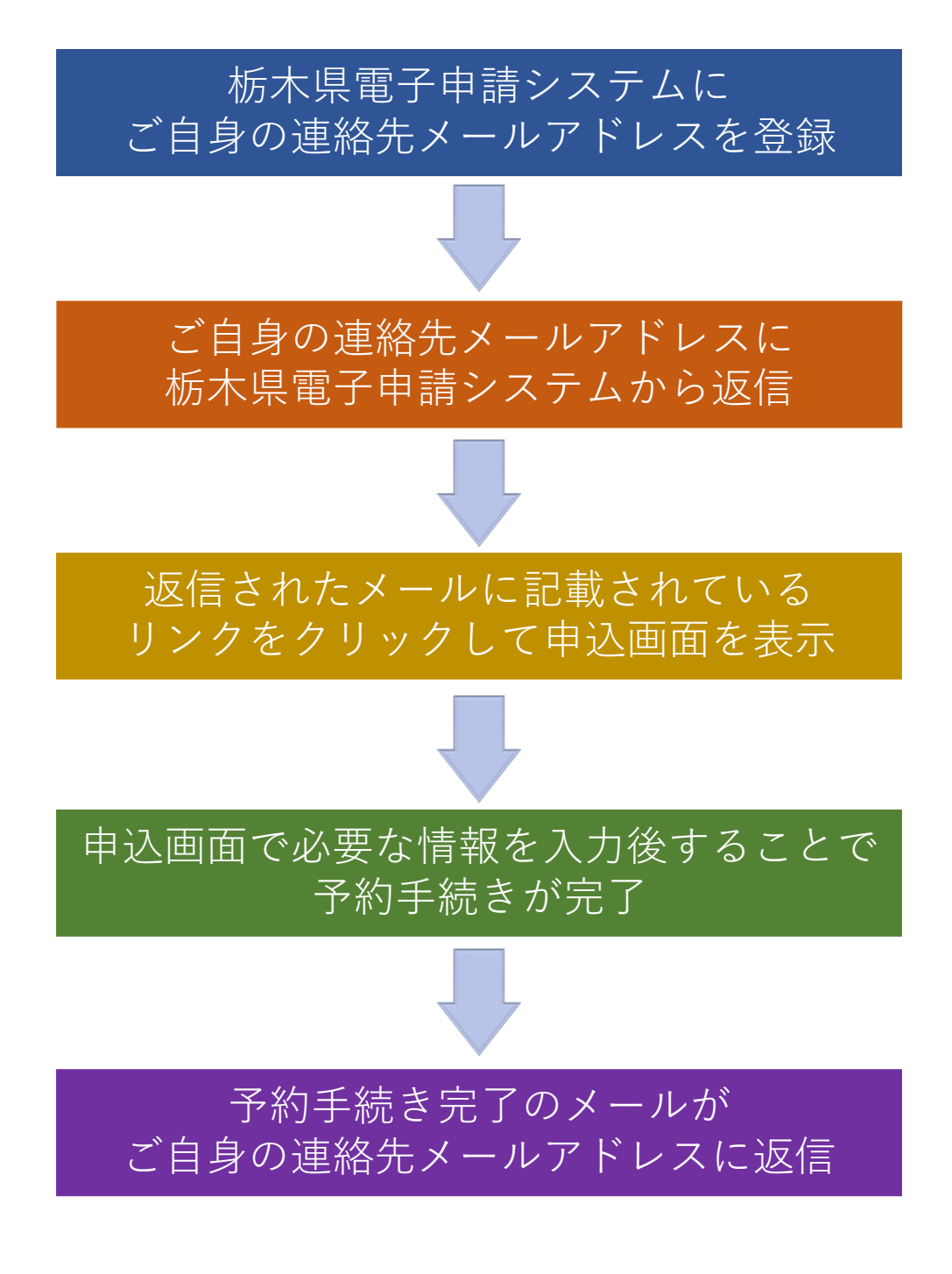

## 〇予約方法

## 1 パソコン、スマートフォンを利用したオンライン予約 オンライン予約ページは<u>こちら(外部サイト)</u> もしくは下記の二次元コードをスマートフォンで読み取り

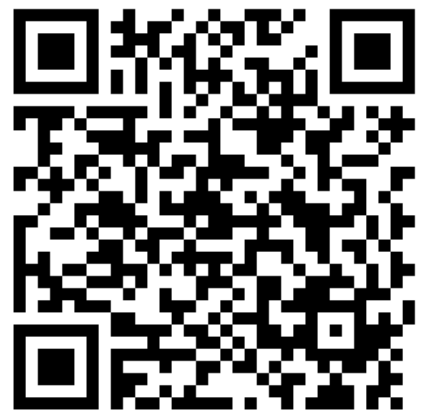

# 2 「栃木県電子申請システム」ホームページにアクセスします。

| ▶電子申請システムサービス                                     |          | <b>ユ</b> ログイン |
|---------------------------------------------------|----------|---------------|
|                                                   |          | 利用者登録         |
| <b>22</b> 申請団体選択                                  |          | 国 電子申請        |
| <ul><li>&gt; 予約手続き</li><li>&gt; 予約内容照会</li></ul>  | > 職責署名検証 |               |
| いつでも、どこでも、行政手続きをイ<br>ンターネットで行うことができます<br>予約手続きへ 文 |          |               |

3 検索メニューの「手続き名」に「運転免許」と入力し、「絞り 込みで検索する」ボタンを押下します。

|                   | רעיגים       | F 秋 C       |          |
|-------------------|--------------|-------------|----------|
| <b>Q</b> 手続き選択をする | メールアドレスの確認   | ● 内容を入力する   | 💎 予約をする  |
| 検索項目を入力(選         | 択)して、手続きを検索し | てください。      |          |
| 検索キーワード           | 運転免許         |             | 類義語検索を行う |
| 利用者選択             | 個人が利用できる手続き  | 法人が利用できる手続き |          |
|                   | 絞り込みて        | で検索する >     |          |

## 4 検索結果一覧から「運転免許の更新手続\_〇〇運転者」を選択し てください。※〇〇はご自身の講習区分を確認してください。

| 手続き一覧                                                           |                                                               |
|-----------------------------------------------------------------|---------------------------------------------------------------|
| <b>並び替え</b> 受付開始日時 降順 ▼ 表示数変更 (                                 | 20件ずつ表示  ▼                                                    |
| <b>運転免許の更新手続_優良運転者</b><br>受付開始日時 2024年08月21日12時00分<br>受付終了日時 随時 | 1<br>運転免許の更新手続_一般運転者<br>受付開始日時 2024年08月21日18時00分<br>受付終了日時 随時 |
|                                                                 | 運転免許の更新手続_違反・初回運転者<br>受付開始日時 2024年08月21日18時00分<br>受付終了日時 随時   |

## 5 予約申込に関する事項で「上記内容に同意する」ボタンを押下 します。その後、予約を入れたい日を選択してください。

# ○注意事項 ・予約する講習区分等が異なった場合は、更新手続ができない場合がありますので、入力には十分ご確認ください。 ・予約は一人1件となります。予約の変更は、一度キャンセルの 上、再度予約してください。複数の予約申請をした場合(取り下げをした場合は除きます。)は、多重予約となります。多重予約をした場合は、予約が無効になります。 ・予約の受付時間は、手続場所への来場時間です。講習を受ける時間ではありません。受付時間の終了10分前までに運転免許センターの窓口にお越しください。受付時間に遅れた場合は、キャンセル扱いとなることがあります。

9/18の受付時間08:30-09:00の枠に予約を入れる場合は 「09/18(水)」をクリックしてください。

| 施政名 | 予約枠名                                                    | <3かり<br><1かり<br><2週1 | 3 AD<br>3 AD |              |              |              |              | 202          | 24年          |              |              |              |              | 3.t<br>1.t   | )/月後><br>)/月後><br>2選後> |
|-----|---------------------------------------------------------|----------------------|--------------|--------------|--------------|--------------|--------------|--------------|--------------|--------------|--------------|--------------|--------------|--------------|------------------------|
|     |                                                         | 09/08<br>(日)         | 09/09<br>(月) | 09/10<br>(火) | 09/11<br>(水) | 09/12<br>(木) | 09/13<br>(金) | 09/14<br>(土) | 09/15<br>(日) | 09/16<br>(月) | 09/17<br>(火) | 09/18<br>(水) | 09/19<br>(木) | 09/20<br>(金) | 09/21<br>(土)           |
|     | 優良講習 受<br>付時間:08:3<br>0-09:00(講<br>習時間:09:2<br>0-09:50) | -                    | -            | -            | -            | -            | 0            | -            | -            | 0            | 0            | 0            | 0            | 0            | -                      |
|     | 優良講習 受<br>付時間:09:0<br>0-09:30(講<br>習時間:09:5<br>0-10:20) | -                    | -            | -            | -            | -            | 0            | -            | -            | 0            | 0            | 0            | 0            | 0            | -                      |
|     | 優良講習 受<br>付時間:13:0<br>0-13:30(講<br>習時間:13:5<br>0-14:20) | -                    | -            | -            | -            | -            | 0            | -            | -            | 0            | 0            | 0            | 0            | 0            | -                      |

## 6 「08:00」の「O」を選択して、「予約する」ボタンを押下して ください。

#### 時間選択

運転免許の更新手続\_優良運転者

| 選択日付 | 2024年09月18日(水)                                        |
|------|-------------------------------------------------------|
| 選択施設 | 栃木県運転免許センター                                           |
| 凡例   | ✓: 選択中 〇:予約可 ×:予約不可 -:予約受付期間外                         |
|      | 予約したい時間の 🔵 をクリックして、 ✔ に変わったら 「予約する」 ボタンを押下してくださ<br>い。 |

| 予約枠名                                            | 08 | 3:00 | 09:00  | 10:00 | 11:00 | 12:00 | 13 | :00 | 予約枠名                                            |
|-------------------------------------------------|----|------|--------|-------|-------|-------|----|-----|-------------------------------------------------|
| 優良講習 受付時間:08:30<br>-09:00(講習時間:09:20-<br>09:50) | -  | 0    |        |       | -     |       |    |     | 優良講習 受付時間:08:30<br>-09:00(講習時間:09:20-<br>09:50) |
| 優良講習 受付時間:09:00<br>-09:30(講習時間:09:50-<br>10:20) |    | -    | 0      |       | -     |       |    |     | 優良講習 受付時間:09:00<br>-09:30(講習時間:09:50-<br>10:20) |
| 優良講習 受付時間:13:00<br>-13:30(講習時間:13:50-<br>14:20) |    |      |        | -     |       |       | 0  | _   | 優良講習 受付時間:13:00<br>-13:30(講習時間:13:50-<br>14:20) |
|                                                 | <  | 1    | 施設選択へ戻 | 3     |       | 予約する  |    | >   |                                                 |

7 「利用者登録せずに申し込む方はこちら」をクリックしてくだ さい。

| 利用者ログイン                              |                    |
|--------------------------------------|--------------------|
| 手続き名                                 | 運転免許の更新手続 優良運転者    |
| 受付時期                                 |                    |
|                                      |                    |
|                                      | 利用者登録せずに申し込む方はこちら> |
| 利用者登録される方は、画面上部の<br>ただし、仮予約は無効になります。 | 川君登録ボタンを押下してください。  |

# 8 利用規約を確認後、「同意する」ボタンを押下してください。

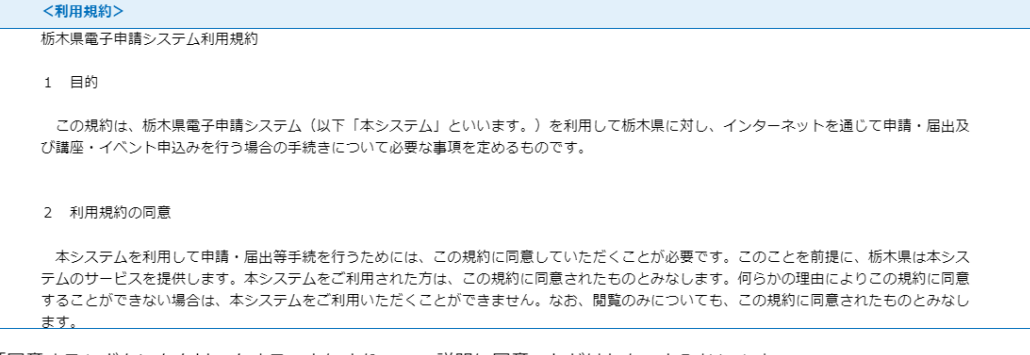

「同意する」ボタンをクリックすることにより、この説明に同意いただけたものとみなします。

上記をご理解いただけましたら、同意して進んでください。

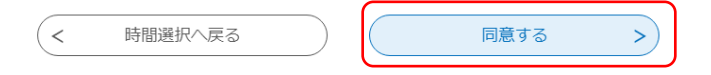

9 連絡先メールアドレスを入力してください。入力後、「完了する」ボタンを押下すると、入力したメールアドレスに申込画面の URLが記載されたメールが送信されます。

#### 利用者ID入力

運転免許の更新手続\_優良運転者

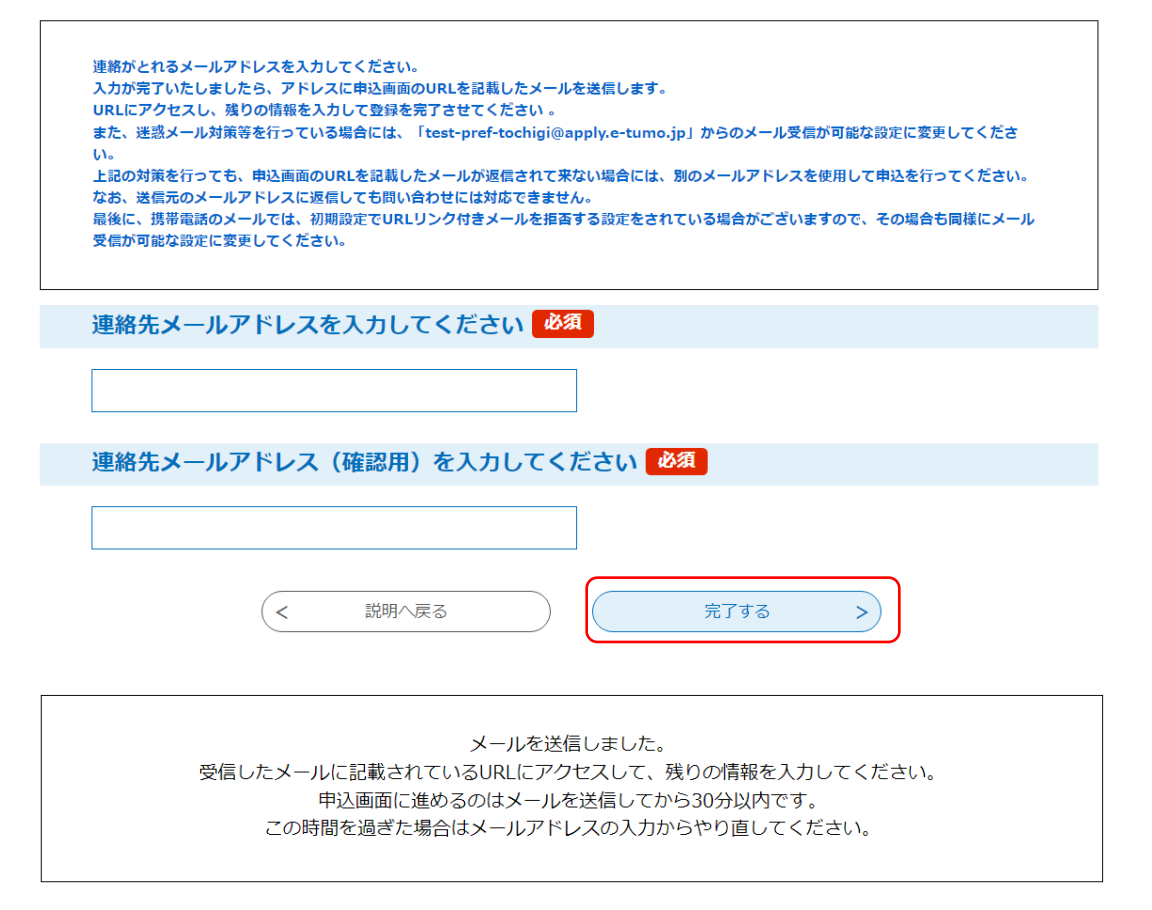

## 10 下記のメールが届いたら、「申込画面へのURL」をクリック して、予約手続き画面を表示してください。

データ市 予約システムサービス(利用者側) 手続き名:

運転免許の更新手続\_優良運転者

の申込画面へのURLをお届けします。

◆パソコン、スマートフォンはこちらから

http:// Hond Facebard.com/second-scheduler-bard and the Market Stand and and the standard for the standard standard st

上記のURLにアクセスして申込を行ってください。

※予約手続で[利用者登録せずに申し込む方はこちら>]を選択した場合は、《時間選択》画面で[予約する]をクリックした時間から30分以内に申込を行って下さい。30分経過後はエラーとなり、再度、《予約登録 (手続き一覧)》画面から入力していただく必要があります。

## 11 申込画面で必要事項を入力し、「申込む」ボタンをクリックす ると、予約番号を記載された「予約完了メール」が送信されます。

|                                                 | 予約手約                                                                       | 続き                 |         |
|-------------------------------------------------|----------------------------------------------------------------------------|--------------------|---------|
| Q 手続き選択をする                                      | メールアドレスの確認                                                                 | 内容を入力する            | 💎 予約をする |
|                                                 |                                                                            |                    |         |
| 申請者氏名(カナ又は                                      | <b>はアルフ</b> ァベット)を入力し                                                      | ってください。 必須         |         |
| 申請者の氏名(カナ又はアル<br>入力例 : (日本国籍の場合)<br>(外 国 籍 の場合) | ファベット)を入力してください。<br>栃木 太郎 → 氏:トチギ 名:タロ<br>Tochigi Joe Taro → 氏:Tochigi Joe | ウ<br>· Taro 名:(空欄) |         |
| 氏:                                              | 名:                                                                         |                    |         |
| 申請者の生年月日を                                       | 入力してください。 必須                                                               |                    |         |
| 更新手続の申請者の生年月日                                   | を入力してください。                                                                 |                    |         |
| 申請者の電話番号(男                                      | 要市外局番/携帯電話可)を                                                              | と入力してください。 必須      |         |
| 申請者と連絡が取れる電話番<br>ハイフンは不要です。数字の<br>電話番号          | 号(要市外局番/携帯電話可)を入力<br>みを入力してください。                                           | りしてください。           |         |
| 申請者の運転免許証                                       | 番号を入力してください。                                                               | 必須                 |         |
| 更新手続を行う申請者の運転<br>運転免許証番号は12桁です。                 | 逸許証番号を入力してください。<br>間違わないように正確に入力してくか                                       | ざさい。<br>進む >       |         |

12 入力した内容を確認後、「申込む」ボタンを押下します。

#### 予約確認

#### まだ予約は完了していません。

※下記内容でよろしければ「申込む」ボタンを、修正する場合は「入力へ戻る」ボタンを押してください。

運転免許の更新手続\_優良運転者

| 予約情報                      |                                                                         |
|---------------------------|-------------------------------------------------------------------------|
| 予約施設                      | 栃木県運転免許センター                                                             |
| 予約日時と予約対象                 | 2024年09月18日(水)<br>08時30分~09時00分 優良講習 受付時間:08:30-09:00(講習時間:09:20-09:50) |
|                           |                                                                         |
| 申請者氏名(カナ又はアルフ<br>ァベット)    | 警察 太郎                                                                   |
| 申請者の生年月日                  | 1940年01月01日                                                             |
| 申請者の電話番号(要市外局<br>番/携帯電話可) | 0289760110                                                              |
| 申請者の運転免許証番号               | 123456789012                                                            |
| <                         | 入力へ戻る 申込む >                                                             |

- 13 「申込む」ボタンをクリックすると、予約番号を記載された 「予約完了メール」が送信されます。
- ※ 「予約完了メール」に表示されている「予約番号」は、第三者 に知られないようにしてください。
- ※ 複数の予約は認めません。判明した場合は無効となります。
- ※ 予約日の前日の午後6時ころに予約確認メールが送信されます。

〇予約キャンセル(取下げ)について

1 「栃木県電子申請システム」ホームページにアクセスし、「予 約内容照会」をクリックします。

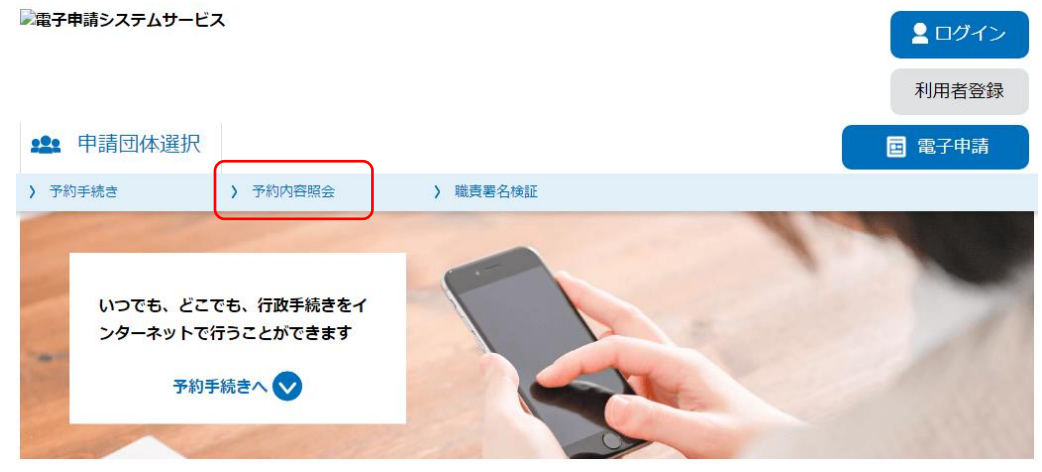

 メールで送られてきた「予約番号」「パスワード」を入力し、 「照会する」をクリックしてください。

| 予約照会                                                                             |
|----------------------------------------------------------------------------------|
| 予約番号を入力してください                                                                    |
|                                                                                  |
| テ約完丁画面、通知メールに記載された<br>予約番号をご入力ください。                                              |
| パスワードを入力してください                                                                   |
| 予約完了画面、通知メールに記載された                                                               |
| バスワードをご入力ください。                                                                   |
| 予約番号、パスワードは半角英数字記号(英字:大文字・小文字)で入力して下さい。<br>前後にスペースが入ると正しく認識されず、照会できませんのでご注意ください。 |
| ログイン後に申込を行われた方は、ログインしていただくと、 予約番号やパスワードを使用せずに照会できます。                             |
| 照会する >                                                                           |

- 3 画面下の「取下げ事由」を入力し、「取下げる」をクリックし てください。
- 4 内容を確認し、「取下げる」をクリックしてください。 以上で取下げが完了します。

| 予約情報                                 |                              |  |  |  |  |  |
|--------------------------------------|------------------------------|--|--|--|--|--|
| 予約施設                                 |                              |  |  |  |  |  |
| 予約日時と予約対象                            | 08時30分~09時00分 原付試験の予約申し込み    |  |  |  |  |  |
|                                      |                              |  |  |  |  |  |
| 申請者氏名                                | 警察 太郎                        |  |  |  |  |  |
| 申請者のカナ氏名                             | ケイサツ タロウ                     |  |  |  |  |  |
| 申請者の生年月日                             | 2000年04月01日                  |  |  |  |  |  |
| 申請者本籍の郵便番号                           | 3220017                      |  |  |  |  |  |
| 申請者の本籍                               | 栃木県鹿沼市下石川681                 |  |  |  |  |  |
| 申請者住所の郵便番号                           | 3220017                      |  |  |  |  |  |
| 申請者住所                                | 栃木県鹿沼市下石川681                 |  |  |  |  |  |
| 申請者の電話番号                             | 0289760110                   |  |  |  |  |  |
| ※確認後、必ずブラウザを閉じてく<br>※申込んだ内容を修正する場合は、 | ください。<br>【修正する】ボタンを選択してください。 |  |  |  |  |  |
| <                                    | 予約照会へ戻る 再申込する >              |  |  |  |  |  |
|                                      | 修正する > 取下げる >                |  |  |  |  |  |

※ 【取下げる】ボタンが押下できない場合があります。その際は 取り下げ手続きを行わずに、新たな予約を入れてください。